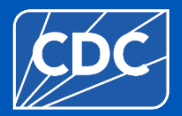

#### **National Healthcare Safety Network**

# **Overview of Healthcare-associated Infection (HAI) Reporting in the Long-term Care Facility Component**

Ti McCray, BSHA, MPH, Infection Preventionist Courtney Contractor for the Division of Healthcare Quality Promotion Centers for Disease Control and Prevention Surveillance Branch

December 2024

#### **Overview**

- How to Access the NHSN Application with Level 3 Security
- NHSN Facility User Rights
  - How to Modify User Rights
- Annual Facility Survey Requirements
- How to Complete the Monthly Reporting Plan for Healthcare Associated Infection (HAI) Module
- How to Add Resident Care Locations
- How to Submit the Monthly Summary Data
- Best Practice for Reporting UTI Events
- Submitting Questions to NHSN

# How to Access the NHSN Application with Level 3 Security

#### **Level 3 Access Functionality within NHSN Application**

#### Level 3 Access

Full Access to ALL Modules:

HAI Surveillance Reporting – Events HAI Summary Data Influenza Vaccination COVID-19 Reporting COVID-19 Weekly Vaccination Summary Point of Care Testing Reporting Tool

**All** NHSN Application Functionality:

Annual Facility Survey Monthly Reporting Plans Resident Care Locations (Add/Delete/Modify)

#### How to enter with Level 3 Security Access Display

#### **Step 1:** Log into SAMS at <u>http://sams.cdc.gov</u>.

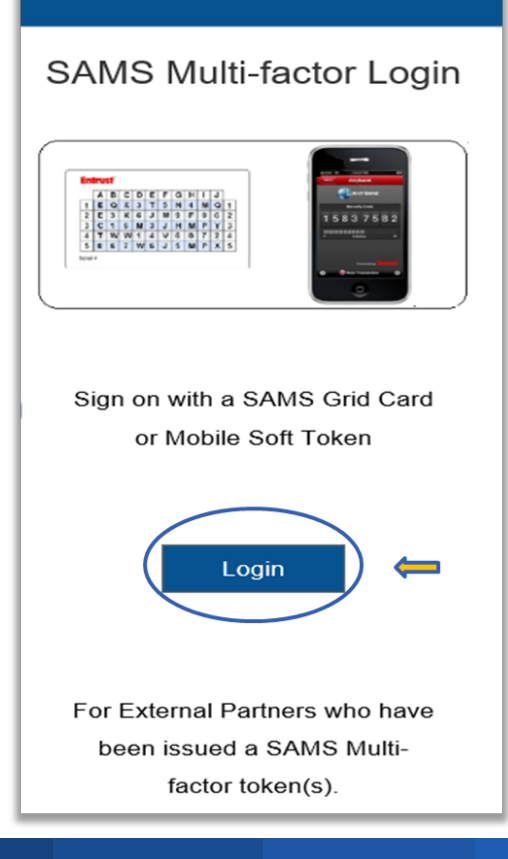

### How to enter with Level 3 Security Access – cont'd

Step 2: On the SAMS Landing page select, "NHSN Reporting" located under the National Healthcare Safety Network System.

| SAMS<br>secure access managen     | SAMS<br>secure access management services |  |  |  |  |  |
|-----------------------------------|-------------------------------------------|--|--|--|--|--|
| Menu                              | My Applications                           |  |  |  |  |  |
| SAMS Admin                        | CDC TRAIN                                 |  |  |  |  |  |
| My Profile                        | CDC TRAIN                                 |  |  |  |  |  |
| Cogout                            | CITI Single SignOn                        |  |  |  |  |  |
| Links                             |                                           |  |  |  |  |  |
| SAMS User Guide                   | CDC Single Point Sign On - CITI Courses   |  |  |  |  |  |
| SAMS User FAQ                     | National Healthcare Safety Network System |  |  |  |  |  |
| Identity Verification<br>Overview | NHSN Reporting *                          |  |  |  |  |  |
| /                                 | NHSN Enrollment *                         |  |  |  |  |  |

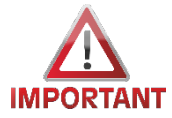

Not all facility users will see the link for "NHSN Enrollment" due to their user rights within the facility.

#### How to enter with Level 3 Security Access – cont'd

Once you select "NHSN Reporting" in step 2, you will be directed to the Level 3 NHSN Landing Page for your facility.

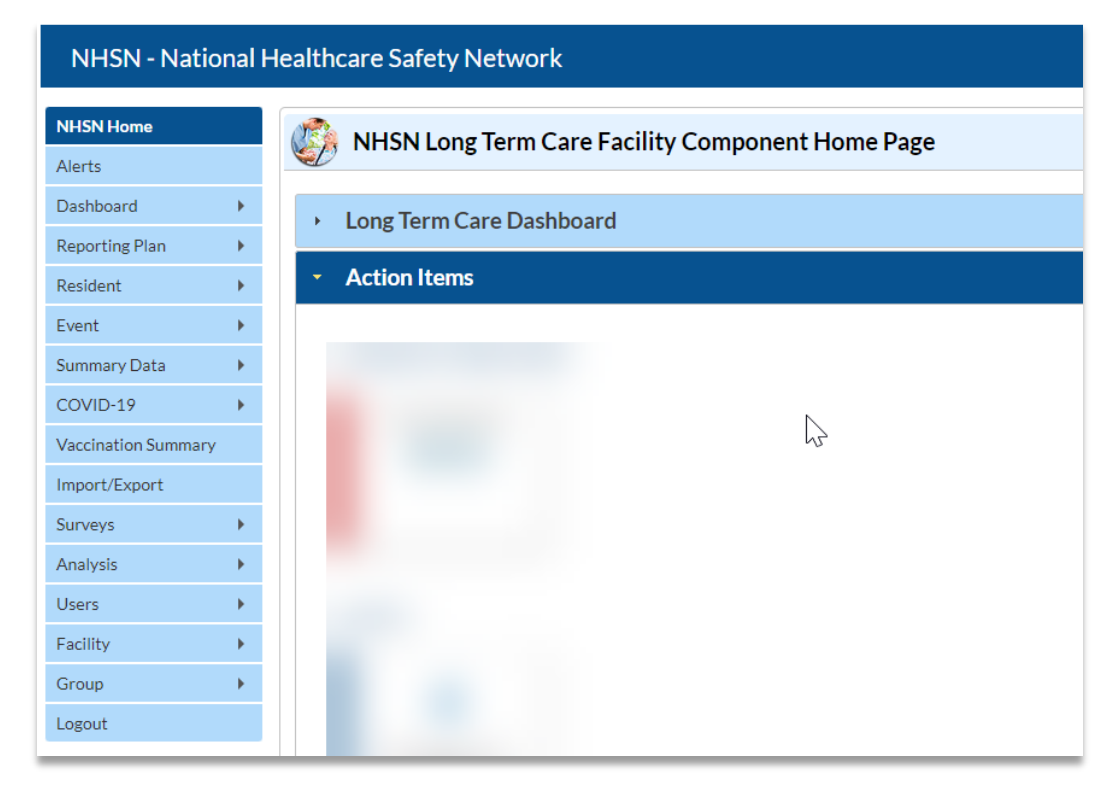

#### Level 3 Security Access Facility Home Page – NHSN Facility Administrator vs Facility User w/ All Rights

**Please note:** The effective rights for the NHSN Facility Administrator and Facility User with All Rights interface will look slightly different as shown below and the functionality of the application **WILL NOT** be the same.

#### **NHSN Facility Administrator**

| SN Home        |    | NHSN Long Term Care Facility Component | nt Home Page     |
|----------------|----|----------------------------------------|------------------|
| rts            |    |                                        | ine i nome i uge |
| shboard        | •  | Long Term Care Dashboard               |                  |
| oorting Plan   | •  |                                        |                  |
| ident          | •  | Action Items                           |                  |
| nt             | •  |                                        |                  |
| nmary Data     | •  |                                        |                  |
| VID-19         | •  |                                        | N                |
| cination Summa | ry |                                        | 2                |
| ort/Export     |    |                                        |                  |
| veys           | •  |                                        |                  |
| alysis         | •  |                                        |                  |
| ers            | •  |                                        |                  |
| ility          | •  |                                        |                  |
| up             | •  |                                        |                  |

#### NHSN Facility User with All Rights

HSN - National Healthcare Safety Networ

| NHSN Home           |   | NHSN Long Term Care Facility Component Home Page                                                                             |  |  |  |  |  |
|---------------------|---|----------------------------------------------------------------------------------------------------|--|--|--|--|--|
| Alerts              |   |                                                                                                    |  |  |  |  |  |
| Dashboard           | • | > Long Term Care Dashboard                                                                                                   |  |  |  |  |  |
| Reporting Plan      | • |                                                                                                    |  |  |  |  |  |
| Resident            | • | Action Items                                                                                                    |  |  |  |  |  |
| Event               | • | You have no action items.                                                                                                    |  |  |  |  |  |
| Summary Data        | • |                                                                                                    |  |  |  |  |  |
| COVID-19            | • |                                                                                                    |  |  |  |  |  |
| Vaccination Summary |   | Assurance of Confidentiality: The voluntarily provided information obtained in this surveillance system that would perm      |  |  |  |  |  |
| Import/Export       |   | or released without the consent of the individual, or the institution in accordance with Sections 304, 306 and 308(d) of the |  |  |  |  |  |
| Surveys             | • |                                                                                                    |  |  |  |  |  |
| Analysis            | • | Get Adobe Acrobat Reader for PDF files                                                                                       |  |  |  |  |  |
| Logout              |   |                                                                                                    |  |  |  |  |  |
|                     |   |                                                                                                    |  |  |  |  |  |

# **Facility User Rights**

#### **NHSN Facility "User Rights" Classification**

|                                                          | NHSN Facility<br>Administrator+                                                                                             | NHSN User with<br>Administrative<br>Rights                                                                                                    | NHSN User**                                                                                                    | Non-NHSN User                                                                       |
|----------------------------------------------------------|----------------------------------------------------------------------------------------------------|----------------------------------------------------------------------------------------------------|----------------------------------------------------------------------------------------------------|-------------------------------------------------------------------------------------|
| Primary Roles and Responsibilities of<br>NHSN user roles | Responsible for overseeing<br>or completing enrollment,<br>set-up, data collection and<br>management, and quality<br>checks | Responsible for<br>quality checks and<br>data management.<br>Can also support<br>enrollment, set-up,<br>and data collection<br>as assigned by<br>NHSN Facility<br>Administrator | Surveillance,<br>collect, and<br>enter data into<br>NHSN at the<br>direction of<br>NHSN Facility<br>Administrator | Support<br>NHSN<br>reporting<br>through event<br>and denominator<br>data collection |

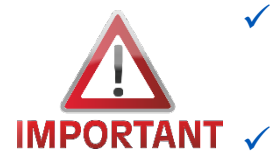

It's up to individual facilities to determine the most appropriate staff positions to serve in NHSN user roles.

Facility "User Rights" are designated by the NHSN Facility Administrator or the NHSN User with Administrative Rights.

|                                                                                                    | NHSN Facility                                                                                   | NHSN User with                                                                                                    | NHSN User**                                                                                          | Non-NHSN                                                              |
|----------------------------------------------------------------------------------------------------|-------------------------------------------------------------------------------------------------|----------------------------------------------------------------------------------------------------|----------------------------------------------------------------------------------------------------|-----------------------------------------------------------------------|
|                                                                                                    | Administrator+                                                                                  | Administrative Rights                                                                                                    |                                                                                                    | User                                                                  |
| The following are examples of staff positions<br>that may be appropriate for different NHSN<br>user roles++ | Infection prevention<br>and control officer<br>(IPCO) or IPC<br>consultant, MDS<br>coordinator. | Other facility leaders<br>supporting the IPC<br>program (e.g., nursing<br>home administrator,<br>patient safety officer. | Other staff with<br>responsibility for<br>assisting in IPC<br>activities (e.g., unit<br>nurse, nurse | Nursing<br>supervisor,<br>charge nurse,<br>nursing<br>assistant, unit |
|                                                                                                    | DON/ADON                                                                                        | risk manager)                                                                                                    | managers)                                                                                            | secretary, etc.                                                       |
| Secure Access Management Services (SAMS)                                                                    | X                                                                                               | X                                                                                                    | X                                                                                                    |                                                                       |
| required                                                                                                    |                                                                                                 |                                                                                                    |                                                                                                    |                                                                       |
| May serve as NHSN LTCF primary contact                                                                      | X                                                                                               | X                                                                                                    |                                                                                                    |                                                                       |
| Enroll a facility in the NHSN                                                                               | X                                                                                               |                                                                                                    |                                                                                                    |                                                                       |
| Reassign the role of NHSN Facility Administrator                                                            | X                                                                                               |                                                                                                    |                                                                                                    |                                                                       |
| Add a new NHSN Component                                                                                    | X                                                                                               |                                                                                                    |                                                                                                    |                                                                       |
| Add and deactivate NHSN locations                                                                           | X                                                                                               | X                                                                                                    |                                                                                                    |                                                                       |

|                                                                | NHSN Facility        | NHSN User with          | NHSN User**            | Non-NHSN        |
|----------------------------------------------------------------|----------------------|-------------------------|------------------------|-----------------|
|                                                                | Administrator+       | Administrative Rights   |                        | User            |
|                                                                |                      |                         |                        |                 |
| The following are examples of staff positions                  | Infection prevention | Other facility leaders  | Other staff with       | Nursing         |
| that may be appropriate for different NHSN                     | and control officer  | supporting the IPC      | responsibility for     | supervisor,     |
| user roles++                                                   | (IPCO) or IPC        | program (e.g., nursing  | assisting in IPC       | charge nurse,   |
|                                                                | consultant, MDS      | home administrator,     | activities (e.g., unit | nursing         |
|                                                                | coordinator,         | patient safety officer, | nurse, nurse           | assistant, unit |
|                                                                | DON/ADON             | risk manager)           | managers)              | secretary, etc. |
| Add and delete residents/patients                              | Х                    | X                       |                        |                 |
|                                                                |                      |                         |                        |                 |
| Add, edit, and delete facility data, including NHSN            | X                    | X                       |                        |                 |
| facility contact person                                        |                      |                         |                        |                 |
| Nominate or join NHSN Groups for data sharing                  | Х                    | X                       |                        |                 |
| Enter and view NHSN data                                       | X                    | X                       | Х                      |                 |
| Manually collect denominator data, which may                   | X                    | X                       | Х                      | Х               |
| include:                                                       |                      |                         |                        |                 |
| <ul> <li>number of residents/resident days</li> </ul>          |                      |                         |                        |                 |
| <ul> <li>number of admissions / resident admissions</li> </ul> |                      |                         |                        |                 |
| <ul> <li>device days</li> </ul>                                |                      |                         |                        |                 |
| • number of admission on <i>C. difficile</i> treatment         |                      |                         |                        |                 |
| <ul> <li>new antibiotic starts for UTI indication</li> </ul>   |                      |                         |                        |                 |
| <ul> <li>number of urine cultures ordered</li> </ul>           |                      | NY NY                   |                        |                 |
| Manage NHSN user rights; add and deactivate users              | X                    | X                       |                        |                 |

#### **Key Personnel Roles**

#### **NHSN Facility Administrator** – the person enrolling the LTCF into NHSN **NOTE: The NHSN Facility Administrator may not necessarily be the Administrator at your facility**

The **NHSN** Facility Administrator:

Manages users and user rights

Can add, edit & delete facility data (i.e., survey, map locations, etc.)

Authority to nominate groups (data sharing arrangements)

An NHSN Facility Administrator will have this role for every component

May serve multiple roles (NHSN Contact Person and NHSN User)

NOTE: Only the NHSN Facility Administrator can reassign their role to another user – consider training/designating a second person on the administrator tasks.

### **Other Key Personnel Roles**

#### **NHSN User**

- Rights are determined by NHSN Facility Administrator
  - View Data
  - Data Entry
  - Data Analysis
- May be given NHSN Administrator rights
  - This gives the new user the right to view, enter, and analyze data, but also to add locations and other users
  - One person may hold multiple roles

It is highly recommended to designate administrative rights for users to have full functionality of completing tasks on behalf of the facility.

#### Recap

- It's up to individual facilities to determine the most appropriate staff positions to serve in NHSN user roles.
- The NHSN Facility Administrator may not necessarily be the Administrator at your facility.
- Facility "User Rights" are designated by the NHSN Facility Administrator or the NHSN User with Administrative Rights.
- It is highly recommended to designate administrative rights for users to have full functionality of completing tasks on behalf of the facility.
- The NHSN Facility Administrator Reassignment can be handled online: <u>https://www.cdc.gov/nhsn/facadmin/</u>

# **Modify User Rights**

# **How to View/Modify User Rights**

Step 1: On the NHSN Home page
blue left navigation panel – select
"Users" then "Find"

IMPORTANT: Only the NHSN FacAdmin or NHSN User with admin rights can make modifications to user rights.

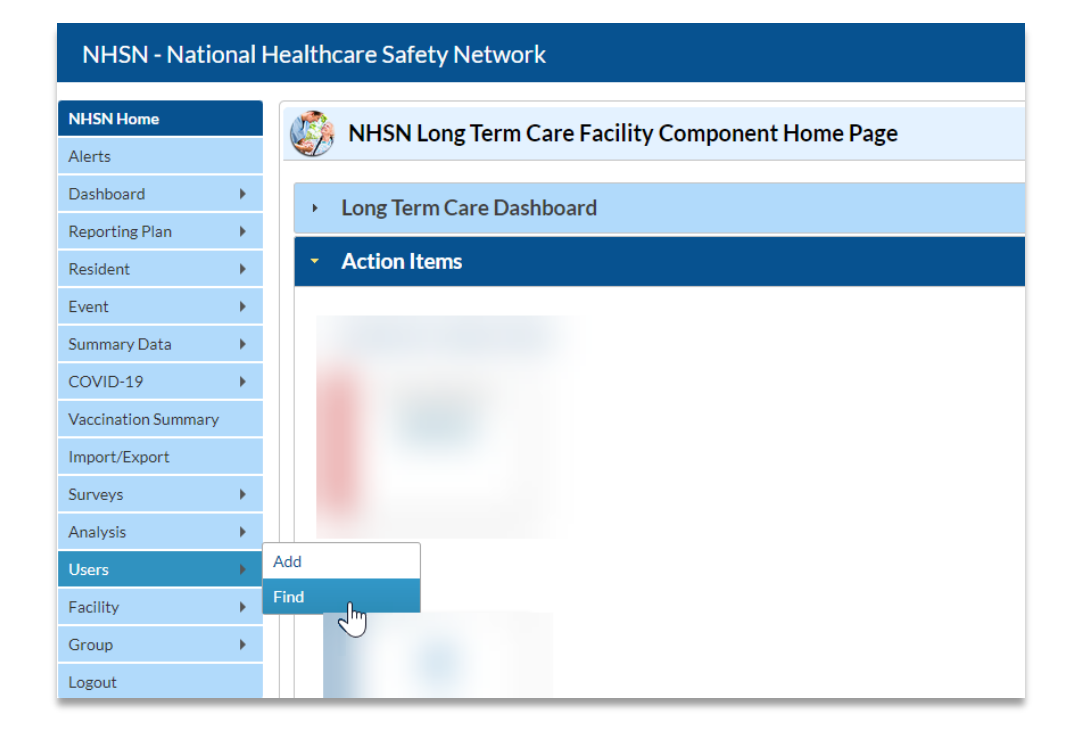

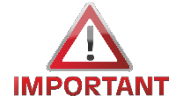

If the NHSN FacAdmin is no longer at the facility/or changed, the NHSN Facility Administrator Reassignment can be handled online: <u>https://www.cdc.gov/nhsn/facadmin/</u>

#### Step 2: Enter user information or

click "Find"

| 🍪 Find User                          |                 |
|--------------------------------------|-----------------|
| Enter search criteria and click Find |                 |
| User Information                     |                 |
| User ID:                             |                 |
| First Name:                          |                 |
| Middle Name:                         |                 |
| Last Name:                           |                 |
| Phone Number:                        |                 |
| E-mail Address:                      |                 |
|                                      | Find Clear Back |

**Step 3:** Select the user's name you'd like to view

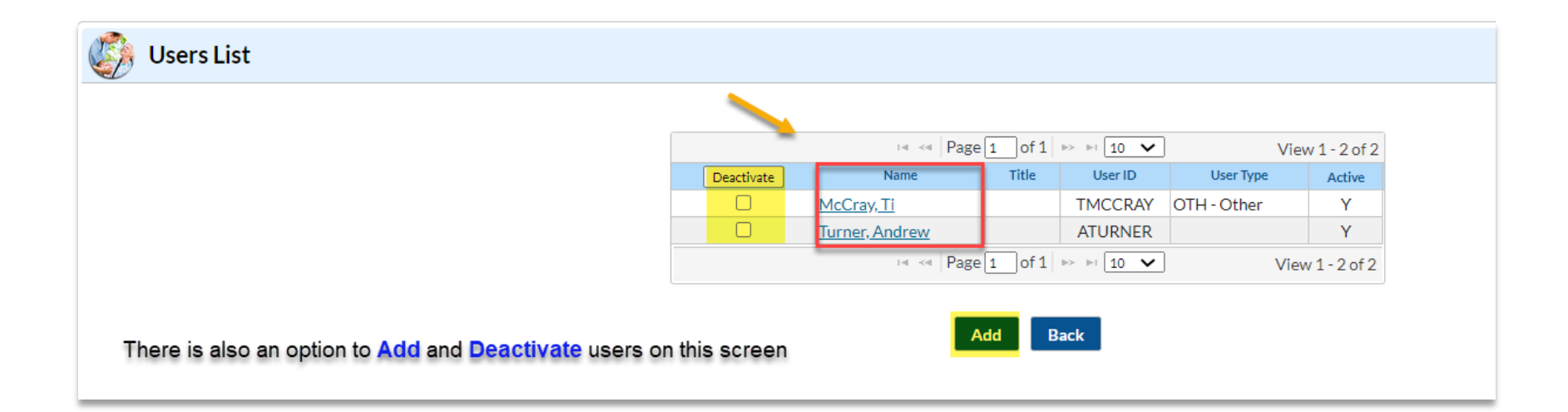

**Step 4:** On the "View User" page, scroll down to the bottom of the screen and select "*Edit*"

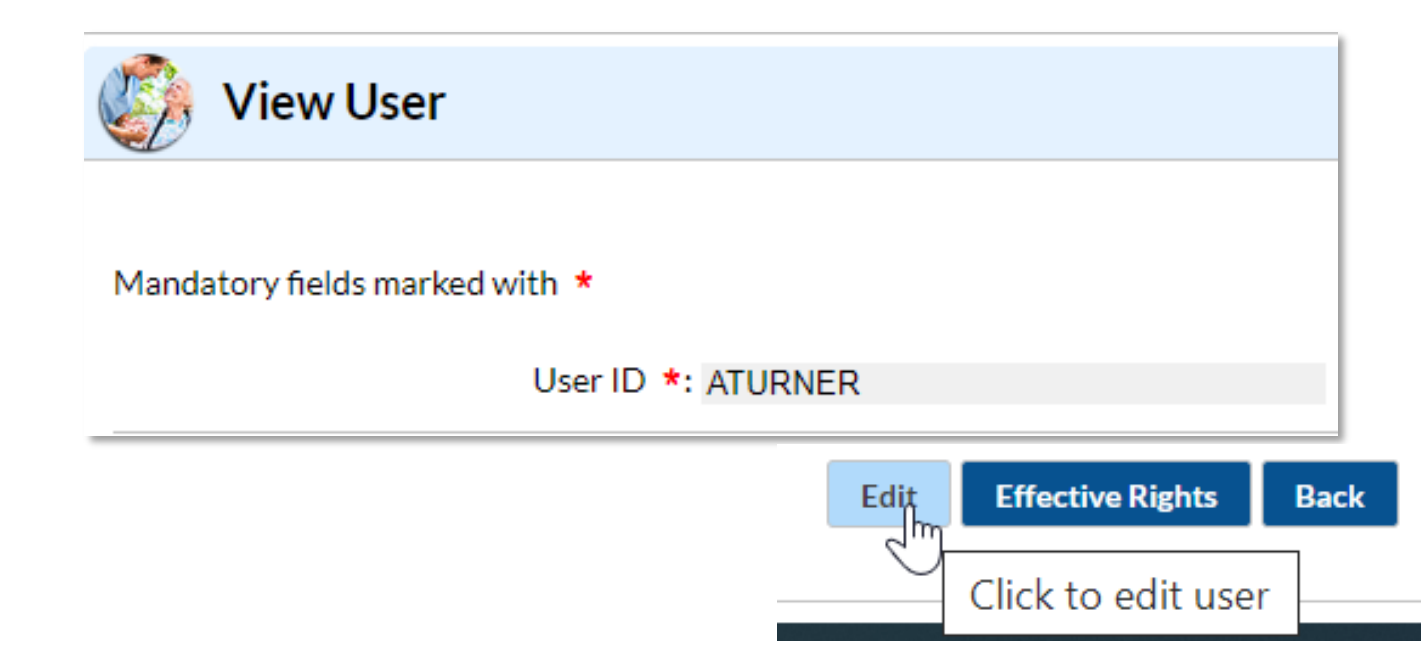

**Step 5:** On the "Edit User" page, scroll down to bottom of screen and select "*Edit Rights*"

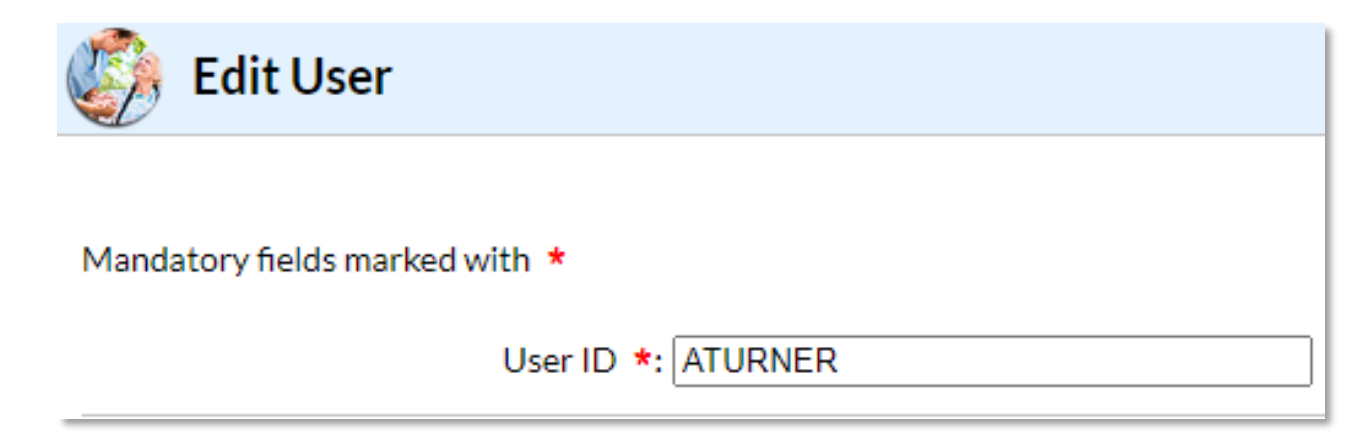

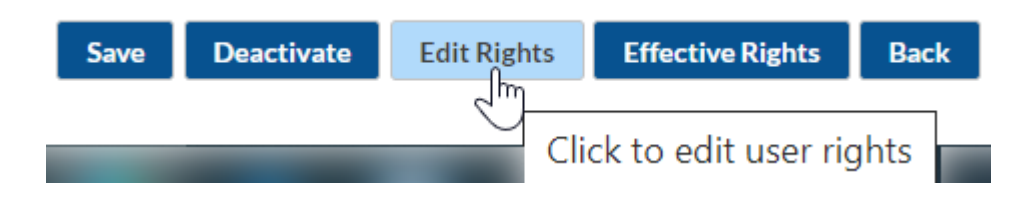

**Step 6:** On the "Edit User Rights" page, designate user rights

| e <b>p 7:</b> Click " <i>Save</i> " |                                                        |                | User ID: ATURNER (ID<br>Fac: Test TM303<br>Facility List: | 3            | + /                     | Checl<br>yo | k or un-check<br>ur options |     |
|-------------------------------------|--------------------------------------------------------|----------------|-----------------------------------------------------------|--------------|-------------------------|-------------|-----------------------------|-----|
|                                     | Rights                                                 | Patient Safety | Healthcare Personnel Safety                               | Biovigilance | Long Term Care Facility | Dialysis    | Outpatient Procedure        |     |
|                                     | Administrator                                          |                |                                                           |              |                         |             |                             |     |
|                                     | All Rights                                             |                |                                                           |              |                         |             |                             |     |
|                                     | Analyze Data                                           |                |                                                           |              |                         |             |                             |     |
|                                     | Add, Edit, Delete                                      |                |                                                           |              |                         |             |                             |     |
|                                     | View Data                                              |                |                                                           |              |                         |             |                             |     |
|                                     | Staff/Visitor - Add, Edit, Del<br>Staff/Visitor - View | ete            |                                                           |              |                         |             |                             |     |
|                                     | Customics Distan                                       |                |                                                           |              |                         |             |                             | Adv |

User Rights can be customized by selecting the "Advanced" button on the screen.

To customize rights, click the "*Advanced*" button. On the "Custom Rights" page make your selections and click "*Save*"

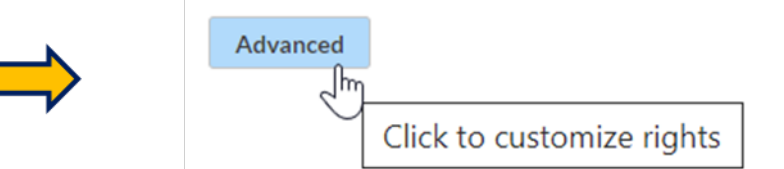

| , <b>S</b>                                           |      |                 |            |
|------------------------------------------------------|------|-----------------|------------|
| User ID: .                                           |      |                 |            |
| ong Term Care                                        |      |                 |            |
| Individual                                           | View | Add.Fdit.Delete | All Rights |
| Resident OWith Identifiers OWithout Identifiers      |      |                 |            |
| Staff/Visitor OWith Identifiers OWithout Identifiers |      |                 |            |
| Event                                                | View | Add,Edit,Delete | All Rights |
| All Events                                           |      |                 |            |
| Denominator Data                                     | View | Add,Edit,Delete | All Rights |
| All Summary Data                                     |      |                 |            |
| COVID-19                                             | View | Add,Edit,Delete | All Rights |
| Pathway Data Reporting                               |      |                 |            |
| Point of Care (POC) Reporting                        |      |                 |            |
| Plan                                                 | View | Add,Edit        | All Rights |
| Long Term Care Monthly Reporting Plan                |      |                 |            |
| Annual Survey                                        | View | Add,Edit        | All Rights |
| Long Term Care Annual Facility Survey                |      |                 |            |
| Analysis                                             |      |                 |            |
| Long Term Care Data Analysis                         |      |                 |            |

# **Annual Facility Survey**

# **Annual Facility Survey**

- Complete between January 1 and March 1 every year.
- Most survey questions are based on facility characteristics and practices during the *previous* calendar year.
- Accuracy is important Recommend collecting all required information using NHSN paper form.
- Survey must be completed in one session as incomplete surveys cannot be saved.
- Survey must be submitted into the NHSN application and *should not* be sent to NHSN via e-mail.

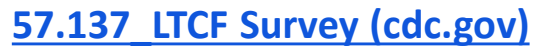

Table of Instructions for LTCF Component Annual Facility Survey (cdc.gov)

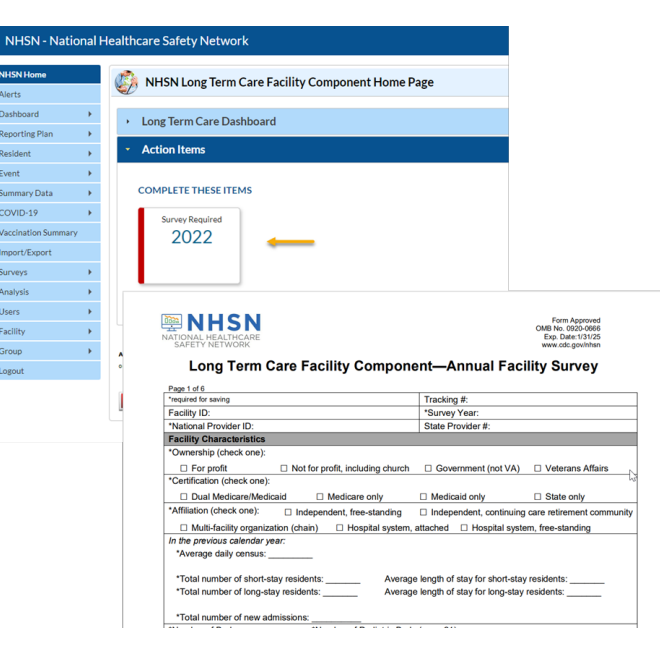

# Administrator vs. Facility User w/All Rights – Home Page View

#### NHSN Facility Administrator or User w/ Admin Rights

#### NHSN - National Healthcare Safety Network NHSN Home NHSN Long Term Care Facility Component Home Page Alerts Dashboard Long Term Care Dashboard Reporting Plan Action Items Resident Event COMPLETE THESE ITEMS Summary Data COVID-19 Survey Required Vaccination Summary 2022 Import/Export Surveys • Analysis • Users

Facility

Group

Logout

•

•

#### Facility User w/ All Rights

NHSN - National Healthcare Safety Network

#### NHSN Home NHSN Long Term Care Facility Component Home Page Alerts Dashboard Long Term Care Dashboard **Reporting Plan** Action Items Resident Event You have no action items Summary Data COVID-19 Vaccination Summary Assurance of Confidentiality: The voluntarily provided information obtained in this surveillance system that would permit or released without the consent of the individual, or the institution in accordance with Sections 304, 306 and 308(d) of the P Import/Export Add Surveys Get Adobe Acrobat Reader for PDF files Find Analysis Logout

Assurance of Confidentiality: The voluntarily provided information obtained in this surveillance system that would permit ident or released without the consent of the individual, or the institution in accordance with Sections 304, 306 and 308(d) of the Public

#### **Add Annual Survey Home Page View**

| Mandatory fields marked with *     Facility 10 *:         Facility Onership *:   Table Trovider ID *:      Facility Characteristics   2022   2021   2022   2021   2021   2021   2021   2021   2022   2021   2021   2021   2021   2021   2021   2021   2021   2021   2021   2021   2021   2021   2021   2021   2021   2021   2021   2021   2021   2021   2021   2021   2021   2021   2021   2021   2021   2021   2021   2021   2021   2021   2021   2021   2021   2021   2021   2021   2021   2021   2021   2021   2021   2021   2021   2021   2021   2021   2021   2021   2021   2021   2021   2021   2021   2021   2021   2021   2021   2021   20                                                                                                    |
|----------------------------------------------------------------------------------------------------|
| Mandatory fields marked with *     Facility ID *      Facility Characteristics   Facility Characteristics   Facility consership *:   Certification *:   In the previous calendar year,   Average daily census *:   Total number of short-stay residents *:   Total number of ong-stay residents *:   Number of Pediatric Beds (age <21) *: Indicate which of the following primary service types are provided by your facility. On the day of this survey, indicate the number of residents residents:   Strike write following primary service types are provided by your facility. On the day of this survey, indicate the number of residents residents:   Strike write following primary service types are provided by your facility. On the day of this survey, completion):   Primary Service Type   Service Provided Number of residents   a. Long-term general nursing *:   b. Long-term general nursing *:   c. Stilde aurging Short-stare following strike there (bachbilitition *:                                                                                                    |
| Facility ID *: Survey Year *:   National Provider ID *: State Provider #:   2021 2021   2020 2020   2020 2020   2020 2020   2020 2020   2020 2020   2020 2020   2020 2020   2020 2020   2020 2020   2020 2020   2020 2020   2020 2020   2020 2020   2020 2020   2020 2020   2020 2020   2020 2020   2020 2020   2020 2020   2020 2020   2020 2020   2020 2020   2020 2020   2020 2020   2020 2020   2020 2020   2020 2020   2020 2020   2020 2020   2020 2020   2020 2020   2020 2020   2020 2020   2020 2020   2020 2020   2020 2020   2020 2020   2020 2020   2020 2020   2020 2020   2020 2020   2020 2020   2020 2020   2020 2020   2020 2020   2020 2020   2020 2020   2020 2020 <tr< th=""></tr<>                                                                                                    |
| National Provider ID *: State Provider #:   Facility Characteristics   Facility Characteristics   Facility ownership *:   Certification *:    Certification *: Certification *: Certification *: Control of the previous calendar year, Average daily census *: Total number of short-stay residents *: Total number of short-stay residents *: Average length of stay for short-stay residents: Total number of long-stay residents *: Number of Pediatric Beds (age <21) *: Indicate which of the following primary service types are provided by your facility. On the day of this survey, indicate the number of residents receiving those services (life outpice/forwards use of survey). Indicate the number of residents receiving those services (life outpice/forwards use of residents) receiving those service types are provided? Number of residents receiving those service type to service? Number of residents receiving those service types are provided? Number of residents receiving those service type to service? Number of residents receiving those service type to service? Number of residents receiving the outpice/forwards Service Provided? Number of residents to service theory induction the outpice/forwards to service theory induction theory of houtpice? Number of residents to service theory induction theory of houtpice? Service Trool and theory of theory of houtpice? Number of residents to service theory induction theory of houtpice? Number of residents to service theory induction theory of houtpice? Service Trool and theory of houtpice? Number of page to the outpice? Service Trool and theory of houtpice? Number of page to the outpice? Nu                                                                                                    |
| Facility Characteristics       2021         Facility ownership *:          Affiliation *:          Affiliation *:          In the previous calendar year,          Average daily census *:          Total number of short-stay residents *:          Total number of long-stay residents *:          Total number of new admissions *:          Total number of Beds *:       Number of Pediatric Beds (age <21) *:         Indicate which of the following primary service types are provided by your facility. On the day of this survey, indicate the number of residents         receiving those service (list only one service types are provided by your facility. On the day of survey completion):         Primary Service Type       Service Provided? Number of residents         a. Long-term general nursing *:          b. Long-term dementia *:          c. Stild unreine (% there the provided is chabilitation *:                                                                                                    |
| Facility Characteristics       2020         Facility ownership *:       Certification *:         Affiliation *:       Certification *:         In the previous calendar year,       Average daily census *:         Average daily census *:       Average length of stay for short-stay residents:         Total number of short-stay residents *:       Average length of stay for long-stay residents:         Total number of new admissions *:       Average length of stay for long-stay residents:         Total number of new admissions *:       Number of Pediatric Beds (age <21) *:                                                                                                    |
| Facility ownersing *:       Certification *:         Affiliation *:       Affiliation *:         In the previous calendar year,       Average daily census *:         In the previous calendar year,       Average length of stay for short-stay residents:         Total number of short-stay residents *:       Average length of stay for long-stay residents:         Total number of long-stay residents *:       Average length of stay for long-stay residents:         Total number of new admissions *:       Number of Pediatric Beds (age <21) *:                                                                                                    |
| In the previous calendar year,<br>Average daily census *:<br>Total number of short-stay residents *:<br>Total number of long-stay residents *:<br>Total number of new admissions *:<br>Total number of Beds *:<br>Total number of Beds *:<br>Number of Pediatric Beds (age <21) *:<br>Indicate which of the following primary service types are provided by your facility. On the day of this survey, indicate the number of residents<br>receiving those services (list only one service type per resident, i.e. total should sum to resident census on day of survey completion):<br><u>Primary Service Type</u> <u>Service Provided?</u> <u>Number of residents</u><br>a. Long-term general nursing *:<br>C. Skilled nursing (Short-term (subacute) censubilitation *:                                                                                                    |
| In the previous calendar year,<br>Average daily census *:<br>Total number of short-stay residents *:<br>Total number of long-stay residents *:<br>Total number of new admissions *:<br>Total number of new admissions *:<br>Total number of Beds *:<br>Total Number of Beds *:<br>Indicate which of the following primary service types are provided by your facility. On the day of this survey, indicate the number of residents<br>receiving those services (list only one service type per resident, i.e. total should sum to resident census on day of survey completion):<br>Primary Service Type Service Provided? Number of residents<br>a. Long-term general nursing *:<br>b. Long-term further (subscrite) rebabilitation *:<br>c. Skilled nursing (bhort-term further use) rebabilitation *:                                                                                                    |
| Average daily census *:   Total number of short-stay residents *:   Total number of long-stay residents *:   Average length of stay for short-stay   residents:   Total number of long-stay residents *:   Average length of stay for long-stay   Total number of new admissions *:   Total number of Beds *:   Number of Pediatric Beds (age <21) *:                                                                                                    |
| Total number of short-stay residents *:       Average length of stay for short-stay residents:         Total number of long-stay residents *:       Average length of stay for short-stay residents:         Total number of new admissions *:       Average length of stay for long-stay residents:         Total number of new admissions *:       Number of Pediatric Beds (age <21) *:                                                                                                    |
| Total number of long-stay residents *:       Average length of stay for long-stay         Total number of new admissions *:       Average length of stay for long-stay         Total number of new admissions *:       Number of Pediatric Beds (age <21) *:                                                                                                    |
| Total number of new admissions *:       residents:         Total number of Beds *:       Number of Pediatric Beds (age <21) *:                                                                                                    |
| Total number of new admissions *:                                                                                                    |
| Total Number of Beds *:       Number of Pediatric Beds (age <21) *:                                                                                                    |
| Indicate which of the following primary service types are provided by your facility. On the day of this survey, indicate the number of residents receiving those services (list only one service type per resident, i.e. total should sum to resident census on day of survey completion):          Primary Service Type       Service Provided?       Number of residents         a. Long-term general nursing *:                                                                                                    |
| Primary Service Type Service Provided? Number of residents a. Long-term general nursing *: b. Long-term dementia *: c. Skilled nursing (Short-term (subscute) rehabilitation *: c. Skilled nursing (Short-term (subscute) rehabilitation *: c. Skilled |
| a. Long-term general nursing *:<br>b. Long-term dementia *:<br>c. Skilled nursing (Short-term (subacute) rehabilitation *:                                                                                                    |
| b. Long-term dementia *: at the bottom of page                                                                                                    |
|                                                                                                    |
|                                                                                                    |
| d. Long-term psychiatric (non dementia) *:                                                                                                    |
| e. Ventilator *:                                                                                                    |
| f. Bariatric *:                                                                                                    |
| g. Hospice/Palliative *:                                                                                                    |
| h. Other *:                                                                                                    |
| Total Resident Census on Survey Day: 0                                                                                                    |

# **Monthly Reporting Plan**

### **Monthly Reporting Plan**

- Informs CDC-NHSN which module(s) and events a facility is following during a given month
- A facility must enter a Plan for every month in which surveillance and data submissions will occur
  - A Plan must be in place **<u>before</u>** events can be entered into NHSN
    - ✓ LabID MDROs/CDI
    - ✓ UTI
    - Prevention Process Measures (PPM)
- Plans may be entered for up to one year in advance

#### **Access Monthly Reporting Plan – Home Page View**

D Same access/view for NHSN Facility Administrator/ User w/ Admin Rights or Facility User w/ All Rights

#### Step 1: On the NHSN Home page blue

left navigation panel – select "*Reporting Plan*" then "Add"

| NHSN - Natio   | nal      | Healthcare Safety Network                        |  |  |  |  |
|----------------|----------|--------------------------------------------------|--|--|--|--|
|                |          |                                                  |  |  |  |  |
| NHSN Home      |          | NHSN Long Term Care Facility Component Home Page |  |  |  |  |
| Alerts         |          |                                                  |  |  |  |  |
| Dealtheand     |          |                                                  |  |  |  |  |
| Dashboard      | <u> </u> | manual and the Dashboard                         |  |  |  |  |
| Reporting Plan | •        | Add                                              |  |  |  |  |
| Resident       | •        | Find tems                                        |  |  |  |  |
|                |          |                                                  |  |  |  |  |
| Event          | •        | You have no action items.                        |  |  |  |  |
| Summary Data   | •        |                                                  |  |  |  |  |
|                |          |                                                  |  |  |  |  |
| COVID-19       | •        |                                                  |  |  |  |  |

### Access Monthly Reporting Plan – cont'd

Same access/view for NHSN Facility Administrator/ User w/ Admin Rights or Facility User w/ All Rights

**Step 2:** On the Add Monthly Reporting Plan page – select the *month* and *year* in drop down.

Step 3: Select the Modules you plan to monitor by placing a check mark in the box.
\*For LabID Event Module, you will need to "Add Row" if choosing to monitor more than one Organism Type.

Step 4: Click "Save" to confirm your options

| *Tarrica | atory fields marked with * Facility ID *: Month *: | ~                                    | Select the Mor            | Th and              |                      |        |                                       |
|----------|----------------------------------------------------|--------------------------------------|---------------------------|---------------------|----------------------|--------|---------------------------------------|
|          | Year *:                                            | <ul> <li>Long Term Care F</li> </ul> | acility Component Modules | Followed this Month | h                    |        |                                       |
|          | 1odule                                             |                                      |                           |                     |                      |        |                                       |
| Î F      | Locations<br>Facility-wide Inpatient (FacWIDEIn)   | v 🗌                                  |                           |                     |                      |        |                                       |
| ahiD     | Event Medule                                       |                                      |                           |                     |                      |        | by placing a check mark in the box.   |
| abiD     | Locations                                          |                                      | Specific Organism Type    |                     | Lab ID Event All Spe | cimens | For LabID Event Module, you will need |
| TT F     | Facility-wide Inpatient (FacWIDEIn)                | [                                    |                           | $\odot$             |                      |        | to "Add Row" if choosing to monitor   |
| •        | Add Row Clear All Rows Copy                        | from Previous Mo                     | nth                       |                     |                      |        | more than one Organism Type.          |
| Preve    | ntion Process Measure Module                       |                                      |                           |                     |                      |        |                                       |
|          | Locations                                          | Hand Hygiene                         | Gown and Gloves Use       |                     |                      |        |                                       |
| DE F     | Facility-wide Inpatient (FacWIDEIn)                |                                      |                           |                     |                      |        |                                       |
|          |                                                    |                                      |                           |                     |                      |        |                                       |

#### **Monthly Reporting Plan**

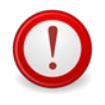

*Important Note:* If your facility is planning to bypass a month of reporting, the facility MUST select the following option on the Monthly Reporting Plan (MRP):

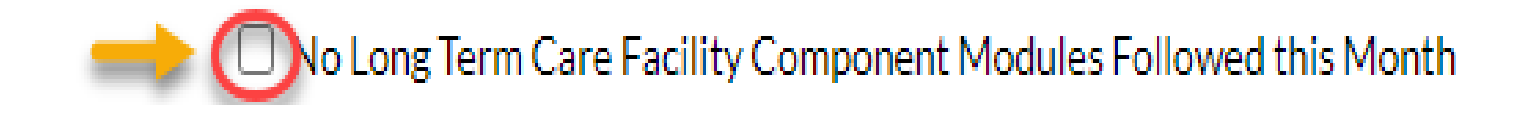

# **Resident Care Locations**

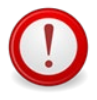

Important Note: Only the NHSN Facility Administrator and/or a facility user with administrator rights can add the resident care locations into the application for the facility.

Step 1: On the NHSN Home page blue
left navigation panel – select
"Facility" then "Locations"

| NHSN Home           |   | M NIHEN Long Term Care Facility Component Home Dage |
|---------------------|---|-----------------------------------------------------|
| Alerts              |   | Whish Long Term Care Facility Component Home Page   |
| Dashboard           | • | Long Term Care Dashboard                            |
| Reporting Plan      | • |                                                     |
| Resident            | • | Action Items                                        |
| Event               | • |                                                     |
| Summary Data        | • |                                                     |
| COVID-19            | • |                                                     |
| Vaccination Summary |   |                                                     |
| Import/Export       |   |                                                     |
| Surveys             | • |                                                     |
| Analysis            | • |                                                     |
| Users               | • | ALERTO                                              |
| Facility            | • | Customize Forms                                     |
| Group               | • | Facility Info                                       |
| Logout              |   | Add/Edit Component                                  |
|                     |   | Direct Enroll                                       |

#### Instructions

Locations

- To Add a record, fill in the form with the required fields and any desired optional values. Then click on the Add button.
- To Find a record, click on the Find button. One of more fields can be filled in to restrict the search to those values.
- To Edit a record, perform a Find on the desired record. Click on the desired record to fill in its values into the form and edit the values. To save the changes, click on the Save button.
- To Delete one or more records, perform a Find on the desired record(s). Check the corresponding box(es), then click on the Delete button.
- · Press the Clear button to start over with a new form.

Mandatory fields to "Add" or "Edit" a record marked with \*

| CDC Location De | scription *:       |                            |                           | ~                   |
|-----------------|--------------------|----------------------------|---------------------------|---------------------|
|                 | Status *: Active 🗸 | ]                          |                           |                     |
|                 | Bed Size:          | A bed size greater than ze | ro is required for most i | npatient locations. |
|                 |                    | Find                       | Add Export Lo             | ocation List        |

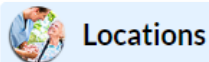

#### Instructions

- To Add a record, fill in the form with the required fields and any desired optional values. Then click on the Add button.
- To Find a record, click on the Find button. One of more fields can be filled in to restrict the search to those values.
- To Edit a record, perform a Find on the desired record. Click on the desired record to fill in its values into the form and edit the values. To save the changes, click on the Save button.
- To Delete one or more records, perform a Find on the desired record(s). Check the corresponding box(es), then click on the Delete button.
- · Press the Clear button to start over with a new form.

| Mandatory fields to "Add" or "Edit" a record marked with * Your Code *: 1 SOUTH Your Label *: GENERAL | Selections are facility specific. "Your Code" &<br>"Your Label" to best describe how units are<br>identified in your facility. |
|----------------------------------------------------------------------------------------------------|----------------------------------------------------------------------------------------------------|
| CDC Location Description *: Long Term Care Facility General Nursing Unit                              |                                                                                                    |
| Status *: Active 🗸                                                                                    |                                                                                                    |
| Bed Size <b>*</b> : 29 A bed size greater than zero is requ                                           | ired for most inpatient locations.                                                                                             |
| Find Add                                                                                              | Export Location List Clear                                                                                                    |

#### Locations Instructions To Add a record, fill in the form with the required fields and any desired optional values. Then click on the Add button. To Find, a record, click on the Find, button. One of more fields can be filled in to restrict the search to those values. To Edit a record, perform a Find on the desired record. Click on the desired record to fill in its values into the form and edit the values. To save the changes, click on the Save button. To Delete one or more records, perform a Find on the desired record(s). Check the corresponding box(es), then click on the Delete button. Press the Clear button to start over with a new form. Mandatory fields to "Add" or "Edit" a record marked with \* Your Code \*: 1 SOUTH Your Label \*: GENERAL Select CDC Location Description that best describes the CDC Location Description \*: Long Term Care Facility General Nursing Unit resident population in the unit. For a description of CDC Status \*: locations for LTCFs, visit the CDC Locations document Long Term Care Facility Bariatric Unit under Supporting Materials: Bed Size \*: ations. Long Term Care Facility Dementia Unit https://www.cdc.gov/nhsn/pdfs/pscmanual/15locationsde

Long Term Care Facility General Nursing Unit Long Term Care Facility Inpatient Hospice Unit

Long Term Care Facility Viptiation Unit Long Term Care Facility Skildel Nursing-Short Term Rehabilitation Unit Long Term Care Facility Ventilator Dependent Unit

CDC Locations and Descriptions and Instructions for Mapping Patient Care Locations \*(Begin on page 28)\*

#### Locations Instructions To Add a record, fill in the form with the required fields and any desired optional values. Then click on the Add button. To Find, a record, click on the Find, button. One of more fields can be filled in to restrict the search to those values. To Edit a record, perform a Find on the desired record. Click on the desired record to fill in its values into the form and edit the values. To save the changes, click on the Save button. To Delete one or more records, perform a Find on the desired record(s). Check the corresponding box(es), then click on the Delete button. Press the Clear button to start over with a new form. Mandatory fields to "Add" or "Edit" a record marked with \* Your Code \*: 1 SOUTH Your Label \*: GENERAL Select CDC Location Description that best describes the CDC Location Description \*: Long Term Care Facility General Nursing Unit resident population in the unit. For a description of CDC Status \*: locations for LTCFs, visit the CDC Locations document Long Term Care Facility Bariatric Unit under Supporting Materials: Bed Size \*: ations. Long Term Care Facility Dementia Unit https://www.cdc.gov/nhsn/pdfs/pscmanual/15locationsde

Long Term Care Facility General Nursing Unit Long Term Care Facility Inpatient Hospice Unit

Long Term Care Facility Viptiation Unit Long Term Care Facility Skildel Nursing-Short Term Rehabilitation Unit Long Term Care Facility Ventilator Dependent Unit

CDC Locations and Descriptions and Instructions for Mapping Patient Care Locations \*(Begin on page 28)\*

| Cocations                                                                                                    |                                      |  |  |  |  |  |  |  |  |
|----------------------------------------------------------------------------------------------------|--------------------------------------|--|--|--|--|--|--|--|--|
| The location 'GENERAL' has been successfully added.                                                                                                    |                                      |  |  |  |  |  |  |  |  |
| Instructions         • To Add a record, fill in the form with the required fields and any desired optional values. Then click on the Add button.         • To Find a record, click on the Find button. One of more fields can be filled in to restrict the search to those values.         • To Edit a record, perform a Find on the desired record. Click on the desired record to fill in its values into the form and edit the values. To save the changes, click on the Save button.         • To Delete one or more records, perform a Find on the desired record(s). Check the corresponding box(es), then click on the Delete button.         • Press the Clear button to start over with a new form.         Mandatory fields to "Add" or "Edit" a record marked with * |                                      |  |  |  |  |  |  |  |  |
| Your Code *:   Your Label *:   CDC Location Description *:   Status *:   Active ~   Bed Size *:   A bed size greater than zero is required for most inpatient locations.     Find   Add   Export Location List   Clear                                                                                                    |                                      |  |  |  |  |  |  |  |  |
| Location Table                                                                                                    |                                      |  |  |  |  |  |  |  |  |
| Display All Print Location List                                                                                                    |                                      |  |  |  |  |  |  |  |  |
| Delete     Status     Your Code     Your Label     CDC Description     CDC Code                                                                                                    | View 1 - 1 of 1<br>NHSN HL7 Bed Size |  |  |  |  |  |  |  |  |
| Active     1SOUTH     GENERAL     Long Term Care Facility General Nursing Unit     IN:NONACUTE:LTCF:GEN                                                                                                    | 1258-3 29                            |  |  |  |  |  |  |  |  |
| IN A Page 1 of 1 IN IN 10 V                                                                                                    | View 1 - 1 of 1                      |  |  |  |  |  |  |  |  |

#### **Locations: Find**

| NHSN Home           |   | CALCULATIONS                                                                                                    |
|---------------------|---|----------------------------------------------------------------------------------------------------|
| Alerts              |   |                                                                                                    |
| Dashboard           | • |                                                                                                    |
| Reporting Plan      | • | Instructions To Add a record fill in the form with the required fields and any desired antianal values. Then slick on the Add button.                                                                                                    |
| Resident            | • | <ul> <li>To Find a record, click on the Find button. One of more fields can be filled in to restrict the search to those values.</li> <li>To Find a record, click on the find button. One of more fields can be filled into restrict the search to those values.</li> </ul>                                       |
| Event               | • | <ul> <li>To Delete one or more records, perform a Find on the desired record (s). Check the corresponding box(es), then click on the Delete button.</li> <li>To Delete one or more records, perform a Find on the desired record(s). Check the corresponding box(es), then click on the Delete button.</li> </ul> |
| Summary Data        | • | Press the <i>Clear</i> button to start over with a new form.                                                                                                    |
| COVID-19            | • |                                                                                                    |
| Vaccination Summary |   | Your Code *:                                                                                                    |
| Import/Export       |   | Your Label *:                                                                                                    |
| Surveys             | • | Status *: Active V                                                                                                    |
| Analysis            | • | Bed Size: A bed size greater than zero is required for most inpatient locations.                                                                                                    |
| Users               | • |                                                                                                    |
| Facility            | • | Customize Forms Find Find Add Export Location List Clear                                                                                                    |
| Group               | • | Facility Info                                                                                                    |
| Logout              |   | Add/Edit Component                                                                                                    |
|                     |   | Locations                                                                                                    |
|                     |   | Direct Enroll                                                                                                    |

#### **Locations: Delete**

| ctions                                                            |                                                                                                    |                                                                                                    |                                                                                                    |                                                                                                    |                                                                                                    |                                                                                                    |                                                                                           |
|-------------------------------------------------------------------|----------------------------------------------------------------------------------------------------|----------------------------------------------------------------------------------------------------|----------------------------------------------------------------------------------------------------|----------------------------------------------------------------------------------------------------|----------------------------------------------------------------------------------------------------|----------------------------------------------------------------------------------------------------|-------------------------------------------------------------------------------------------|
| To Add an<br>To Find an<br>To Edit an<br>To Delete<br>Press the O | ecord, fill in the f<br>record, click on th<br>ecord, perform a<br>one or more reco<br>Clear button to st                                                                                         | orm with the required<br>te Find button. One of<br>Find on the desired re<br>rds, perform a Find on<br>tart over with a new fo                          | fields and any desired optional values. Then click<br>more fields can be filled in to restrict the search t<br>cord. Click on the desired record to fill in its value<br>the desired record(s). Check the corresponding I<br>rm. | on the <i>Add</i> button.<br>o those values.<br>es into the form and edit the values. To save the changes, click on the S<br>pox(es), then click on the <i>Delete</i> button.                                                                                                    | Save button.                                                                                                    |                                                                                                    |                                                                                           |
| atory fields                                                      | to "Add" or "Edit                                                                                                    | t" a record marked wit                                                                                                    | h *                                                                                                    |                                                                                                    |                                                                                                    |                                                                                                    |                                                                                           |
|                                                                   |                                                                                                    | CDC Location D                                                                                                    | four Code *:<br>four Label *:<br>escription *:<br>Status *: Active v<br>Bed Size: A bed size greater tha                                                                                                    | n zero is required for most inpatient locations.                                                                                                    |                                                                                                    |                                                                                                    |                                                                                           |
| y All Print                                                       | t Location List                                                                                                    |                                                                                                    | Find                                                                                                    | Add Export Location List Clear                                                                                                    |                                                                                                    |                                                                                                    |                                                                                           |
| y All Print                                                       | t Location List                                                                                                    |                                                                                                    | Find                                                                                                    | Add Export Location List Clear<br>Location Table                                                                                                    |                                                                                                    | Vie                                                                                                    | w 1 - 10 a                                                                                |
| V All Print                                                       | t Location List<br>Status                                                                                                    | Your Code                                                                                                    | Find                                                                                                    | Add Export Location List Clear<br>Location Table                                                                                                    | CDCCode                                                                                                    | Vie<br>NHSN HL7<br>Code                                                                                                    | w 1 - 10 c<br>Bed Si                                                                      |
| y All Print                                                       | t Location List<br>Status<br>Active                                                                                                    | Your Code                                                                                                    | Find<br>Your Label<br>GENERAL                                                                                                    | Add     Export Location List     Clear       Location Table       Image: The second second | CDC Code<br>IN:NONACUTE:LTCF:GEN                                                                                                    | Vie<br>NHSN HL7<br>Code<br>1258-3                                                                                                    | w 1 - 10 0<br>Bed S<br>29                                                                 |
| v.All Print                                                       | t Location List<br>Status<br>Active<br>Active                                                                                                    | Your Code<br>1.SOUTH<br>100 EAST                                                                                                    | Find Your Label GENERAL DEMENTIA UNIT                                                                                                    | Add     Export Location List     Clear       Location Table       (a << Page 1 of 1 >> >> >> >> 10 <)                                                                                                    | COCCode<br>IN:NONACUTE:LTCF:GEN<br>IN:NONACUTE:LTCF:DEM                                                                                                    | Vie<br>NHSN HL7<br>Code<br>1258-3<br>1255-9                                                                                             | w 1 - 10 0<br>Bed S<br>29<br>50                                                           |
| VAIL Print                                                        | Status<br>Active<br>Active<br>Active                                                                                                    | Your Code<br>1 SOUTH<br>100 EAST<br>1B                                                                                                    | Find Your Label GENERAL DEMENTIA UNIT BARIATRIC UNIT                                                                                                    | Add     Export Location List     Clear       Location Table       I     <                                                                                                    | CDCCode<br>IN:NONACUTE:LTCF:GEN<br>IN:NONACUTE:LTCF:DEM<br>IN:NONACUTE:LTCF:BAR                                                                                                    | Vie<br>NHSN HL7<br>Code<br>1258-3<br>1255-9<br>1260-9                                                                                   | ■ 1 - 10 0<br>Bed S<br>29<br>50<br>5                                                      |
| VAIL Print                                                        | Status<br>Active<br>Active<br>Active<br>Active                                                                                                    | Your Code           1 SOUTH           100 EAST           1B           1D                                                                                | Find Find Find Find Find Find Find Find                                                                                                    | Add     Export Location List     Clear       Location Table       Image: Colspan="2">Coc Description       Long Term Care Facility General Nursing Unit       Long Term Care Facility Dementia Unit       Long Term Care Facility Dementia Unit       Long Term Care Facility Dementia Unit       Long Term Care Facility Dementia Unit       Long Term Care Facility Dementia Unit                                                                                                    | CDCCode<br>IN:NONACUTE:LTCF:GEN<br>IN:NONACUTE:LTCF:BAR<br>IN:NONACUTE:LTCF:BAR<br>IN:NONACUTE:LTCF:DEM                                                                                                    | Vie<br>NHSN HL7<br>Code<br>1258-3<br>1255-9<br>1260-9<br>1255-9                                                                         | <ul> <li>1 - 100</li> <li>Bed S</li> <li>29</li> <li>50</li> <li>5</li> <li>25</li> </ul> |
| VAIL Print<br>Delete                                              | Location List<br>Status<br>Active<br>Active<br>Active<br>Active<br>Active<br>Active                                                                                                    | Your Code           1SOUTH           100 EAST           1B           1D           2PSY                                                                  | Find Find Find Find Find Find Find Find                                                                                                    | Add     Export Location List     Clear       Location Table       14     Page 1 of 1 >> >10        10     CDC Description       Long Term Care Facility General Nursing Unit       Long Term Care Facility Damentia Unit       Long Term Care Facility Dementia Unit       Long Term Care Facility Dementia Unit       Long Term Care Facility Dementia Unit       Long Term Care Facility Period Unit       Long Term Care Facility Period Unit                                                                                                    | CDC Code<br>IN:NONACUTE:LTCF;GEN<br>IN:NONACUTE:LTCF;DEM<br>IN:NONACUTE:LTCF;BAR<br>IN:NONACUTE:LTCF;PSY                                                                                                    | Vie<br>NHSN HL7<br>Code<br>1258-3<br>1255-9<br>1260-9<br>1255-9<br>1256-7                                                               | w 1 - 10<br>Bed 5<br>29<br>50<br>5<br>25<br>30                                            |
| Delete                                                            | Status<br>Active<br>Active<br>Active<br>Active<br>Active<br>Active<br>Active<br>Active                                                                                                    | Your Code           1SOUTH           100 EAST           1B           1D           2PSY           2W                                                     | Find Find Find Find Find Find Find Find                                                                                                    | Add     Export Location List     Clear       Location Table       Image: Image: I                        | CDC Code<br>IN:NONACUTE:LTCF:GEN<br>IN:NONACUTE:LTCF:BAR<br>IN:NONACUTE:LTCF:BAR<br>IN:NONACUTE:LTCF:PSY<br>IN:NONACUTE:LTCF:DEM                                                                                                    | Vie<br>NHSN HL7<br>Code<br>1258-3<br>1255-9<br>1260-9<br>1255-9<br>1255-9<br>1255-7                                                     | × 1 - 10<br>Bed S<br>29<br>50<br>5<br>25<br>30<br>25                                      |
| v.All Print<br>Delete                                             | Status<br>Active<br>Active<br>Active<br>Active<br>Active<br>Active<br>Active<br>Active<br>Active<br>Active                                                                                        | Your Code           1.SOUTH           100 EAST           1B           1D           2.PSY           2W           3.REHAB                                 | Find Find Find Find Find Find Find Find                                                                                                    | Add     Export Location List     Clear       Location Table       Id <                                                                                                    | CDC Code<br>IN:NONACUTE:LTCF:GEN<br>IN:NONACUTE:LTCF:DEM<br>IN:NONACUTE:LTCF:DEM<br>IN:NONACUTE:LTCF:PSY<br>IN:NONACUTE:LTCF:DEM<br>IN:NONACUTE:LTCF:REHAB                                                                          | Vie<br>NHSN HL7<br>Code<br>1258-3<br>1255-9<br>1255-9<br>1255-9<br>1255-9<br>1255-9<br>1255-5                                           | × 1 - 10<br>Bed 3<br>29<br>50<br>5<br>25<br>30<br>25<br>35                                |
| v.All Print                                                       | Status           Active           Active           Active           Active           Active           Active           Active           Active           Active           Active           Active | Your Code           1SOUTH           100 EAST           1B           1D           2PSY           2W           3REHAB           4 GEN                    | Find  Vour Label  GENERAL  DEMENTIA UNIT  BARIATRIC UNIT  DEMENTIA UNIT  PSYCHIATRIC  2 WEST DEMENTIA  SHORT TERM REHAB  GENERAL UNIT                                                                                            | Add       Export Location List       Clear         Location Table         Image 1 of 1 >> >= 10 >>         (CCDescription         Long Term Care Facility General Nursing Unit         Long Term Care Facility Dementia Unit         Long Term Care Facility Dementia Unit         Long Term Care Facility Psychiatric Unit         Long Term Care Facility Psychiatric Unit         Long Term Care Facility Skilled Nursing-Short Term Rehat         Long Term Care Facility Skilled Nursing-Short Term Rehat         Long Term Care Facility General Nursing Unit                                                                                                    | COCCode<br>IN:NONACUTE:LTCF:GEN<br>IN:NONACUTE:LTCF:DEM<br>IN:NONACUTE:LTCF:DEM<br>IN:NONACUTE:LTCF:DEM<br>IN:NONACUTE:LTCF:DEM<br>IN:NONACUTE:LTCF:REHAB<br>IN:NONACUTE:LTCF:REHAB                                                 | Vie<br>NHSN HL7<br>258-3<br>1255-9<br>1260-9<br>1255-9<br>1255-7<br>1255-7<br>1255-7<br>1255-7<br>1255-7<br>1255-7<br>1258-3            | × 1 - 10<br>Bed<br>29<br>50<br>5<br>25<br>30<br>25<br>35<br>50                            |
| vAll Print                                                        | Status       Active       Active       Active       Active       Active       Active       Active       Active       Active       Active       Active       Active       Active                   | Your Code           1 SOUTH           100 EAST           1B           1D           2 PSY           2W           3 REHAB           4 GEN           5 HOS | Find  Your Label  GENERAL  DEMENTIA UNIT  BARIATRIC UNIT  DEMENTIA UNIT  PSYCHIATRIC  2 WEST DEMENTIA  SHORT TERM REHAB  GENERAL UNIT  HOSPICE UNIT                                                                              | Add     Export Location List     Clear       Location Table       Image: Image:                          | CDCCode<br>IN:NONACUTE:LTCF:GEN<br>IN:NONACUTE:LTCF:BAR<br>IN:NONACUTE:LTCF:BAR<br>IN:NONACUTE:LTCF:DEM<br>IN:NONACUTE:LTCF:PSY<br>IN:NONACUTE:LTCF:REHAB<br>IN:NONACUTE:LTCF:REHAB<br>IN:NONACUTE:LTCF:GEN<br>IN:NONACUTE:LTCF:GEN | Vie<br>NHSN HL7<br>1258-3<br>1255-9<br>1260-9<br>1255-9<br>1255-9<br>1255-9<br>1255-9<br>1255-9<br>1255-9<br>1258-3<br>1258-3<br>1254-2 | w 1 - 10<br>Bed<br>29<br>50<br>5<br>25<br>30<br>25<br>35<br>50<br>10                      |

# **Monthly Summary Data**

#### **Monthly Summary Data Participation Requirements**

- Monthly Summary Data is pre-populated in the NHSN application based on facility selections in the Monthly Reporting Plan.
- This data cannot be entered prior to the month ending in NHSN. However, events can be submitted in NHSN at any time (if there is an MRP in place for the given month).
  - For example: summary data for the month of February cannot be entered until March 1st.
- There is a checkbox that can be selected to indicate that no event has been reported for the given month.

### **Monthly Summary Data Participation Requirements**

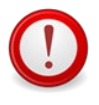

Same access/view for NHSN Facility Administrator/User w/Admin Rights or Facility User w/All Rights

#### Step 1: On the NHSN Home page blue

left navigation panel – select "Summary Data" then "Add"

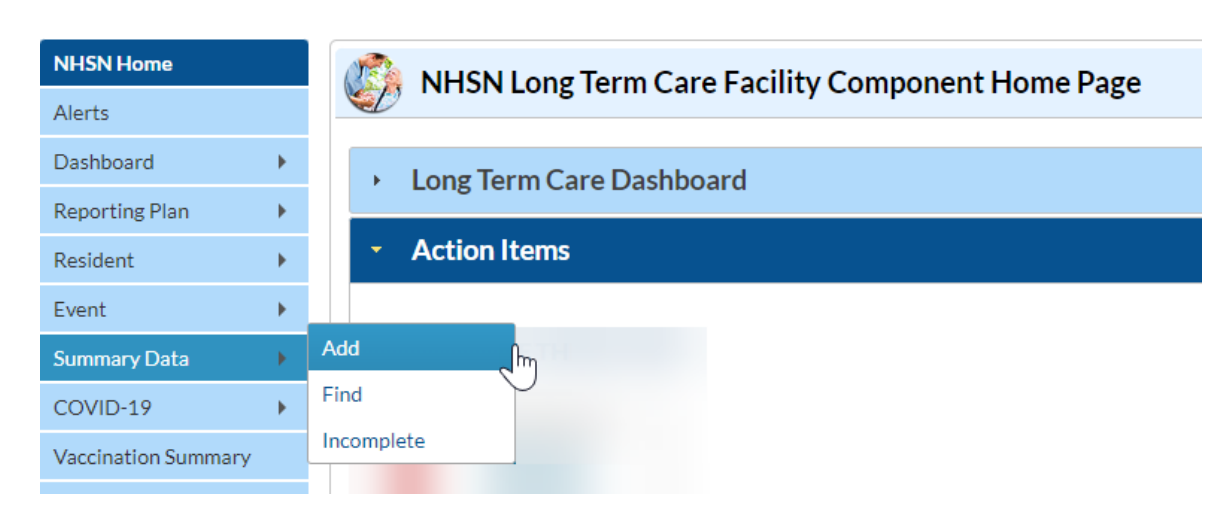

# **Monthly Summary Data Participation Requirements**

**Step 2**: On the Add Monthly Summary Data page – select the *month* and *year* in from the drop-down options.

**Step 3**: Enter the monthly counts in the required fields (\*).If no events are entered for the month, place a check mark in the box(es) for variables "Report No UTI" or "Report No Events" identified for each organism type your facility monitors.

Step 4: Click "Save" to confirm your data

| lan                        | datory fields marked with *                                                     |                                                                                                    |                                                    |                  |                                     |              |                                     |                  |                      |                    |              |                      |
|----------------------------|---------------------------------------------------------------------------------|----------------------------------------------------------------------------------------------------|----------------------------------------------------|------------------|-------------------------------------|--------------|-------------------------------------|------------------|----------------------|--------------------|--------------|----------------------|
| ield                       | Is required for record completion mark                                          | ed with **                                                                                                    |                                                    |                  |                                     |              |                                     |                  |                      |                    |              |                      |
| en                         | Facility ID *: 1<br>Month *:<br>Year *:<br>ominators for Long Term Care Locatio | ns                                                                                                    | ~                                                  |                  |                                     |              |                                     |                  |                      |                    |              |                      |
|                            | Location Code                                                                   | Total Resident Days                                                                                                    | Urinary Catheter Days                              | Report No<br>UTI | New Antibiotic S<br>for UTI Indicat | tarts<br>ion | Number of Urine<br>Cultures Ordered |                  |                      |                    |              |                      |
| ĩ                          | Facility-wide Inpatient (FacWIDEIn)                                             | *                                                                                                    | *                                                  |                  | *                                   |              | *                                   |                  |                      |                    |              |                      |
| 1DF                        | RO & CDI LabID Event Reporting                                                  |                                                                                                    |                                                    |                  |                                     |              |                                     |                  |                      |                    |              |                      |
|                            | to a obreasib creating                                                          |                                                                                                    |                                                    |                  |                                     |              | S                                   | pecific Organism | п Туре               |                    |              |                      |
|                            | Location Code                                                                   |                                                                                                    |                                                    | MRSA             | MSSA                                | VRE          | CephR-<br>Klebsiella                | CRE-Ecoli        | CRE-<br>Enterobacter | CRE-<br>Klebsiella | C. difficile | MDR-<br>Acinetobacte |
| žm                         | Facility-wide Inpatient (FacWIDEIn)                                             | Resident<br>Admissions:<br>Resident<br>Days:<br>Number of Admission<br>on C. diff Treatment:<br>*<br>Number of residents<br>started on antibiotic<br>treatment for C.diff: | LabID Event (All<br>specimens)<br>Report No Events |                  |                                     |              |                                     |                  |                      |                    |              |                      |
| revention Process Measures |                                                                                 |                                                                                                    |                                                    |                  |                                     |              |                                     |                  |                      |                    |              |                      |
|                            | Location Code                                                                   | Performed                                                                                                    | Indicated                                          |                  | Used                                |              | Indicated                           |                  |                      |                    |              |                      |
| 8                          | Facility-wide Inpatient (FacWIDEIn)                                             | *                                                                                                    | *                                                  |                  | *                                   |              | *                                   |                  |                      |                    |              |                      |

# **UTI Reporting**

#### **Reportable UTI Events**

- Submit UTI events <u>only</u> for residents meeting the NHSN UTI event criteria.
  - Review the UTI Protocol: <u>https://www.cdc.gov/nhsn/pdfs/ltc/ltcf-uti-protocol-current.pdf</u>
- Only residents with NHSN UTI signs or symptoms presenting > 2 calendar days after current admission (where date of admission is equal to day 1).

| Example: NHSN Classification of reportable LTCF UTI Events |                      |                      |                      |                      |  |  |  |  |
|------------------------------------------------------------|----------------------|----------------------|----------------------|----------------------|--|--|--|--|
| Admission date                                             |                      |                      |                      |                      |  |  |  |  |
| June 4 <sup>th</sup>                                       | June 5 <sup>th</sup> | June 6 <sup>th</sup> | June 7 <sup>th</sup> | June 8 <sup>th</sup> |  |  |  |  |
| day 1                                                      | day 2                | day 3                | day 4                | day 5                |  |  |  |  |
| Not a LTCF reportable UTI event LTCF reportable UTI event  |                      |                      |                      |                      |  |  |  |  |

UTI Training: <a href="https://www.cdc.gov/nhsn/training/ltc/index.html">https://www.cdc.gov/nhsn/training/ltc/index.html</a>

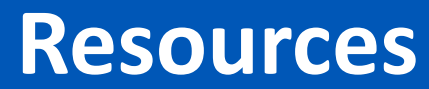

#### **NHSN Resources**

- NHSN Set-up (required before beginning reporting)
  - NHSN LTC Setup Home Page
  - Facility Set-up 2023
- Map Resident Care Locations
  - LTC Location Mapping Guidance
  - <u>CDC Locations and Descriptions and Instructions for Mapping Patient Care Locations</u> \*(Begin on Page 28)\*
- LTCF Training Page
  - Long-term Care Facility Component Training

#### **NHSN Resources**

- LTCF Annual Facility Survey
  - LTC Annual Facility Survey
- LTCF Monthly Reporting Plan
  - Monthly Reporting Plan
- LTCF Monthly Summary Data
  - MDRO and CDI Monthly Monitoring for LTC
- NHSN Facility Administrator Re-assignment
  - Change NHSN Facility Administrator

#### **NHSN Resources**

- NHSN LTCF Component
  - Long-term Care Facilities (LTCF) Component | NHSN | CDC
- LTCF Component UTI Module
  - Urinary Tract Infections (UTI) | LTCF | NHSN | CDC
- LTCF Component LabID Event Module
  - MDRO & CDI | LTCF | NHSN | CDC
- LTCF Component Prevention Process Measures Module
  - Prevention Process Measures (PPM) | LTCF | NHSN | CDC

# **Submitting a Question to NHSN**

#### How to Submit a Question to NHSN

Please submit questions using the new NHSN ServiceNow portal by logging into SAMS: <u>https://sams.cdc.gov</u>.

\*If you do not have SAMS access, please send questions to <u>NHSN@cdc.gov</u>.

#### When submitting a question to NHSN please include the following:

- The topic of concern in the subject line of request
  - For example: LTC: Annual Survey Issue with Submission
- Include a screenshot (if possible) showing the screen and/or error of concern.
- Offer as much detail of the issue/concern as possible

#### Thank you

For more information, contact CDC 1-800-CDC-INFO (232-4636) TTY: 1-888-232-6348 www.cdc.gov

The findings and conclusions in this report are those of the authors and do not necessarily represent the official position of the Centers for Disease Control and Prevention.

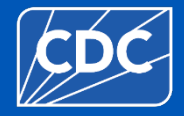